## การตั้ง Site ใน dreamweaver CS6

| ดำเนินการตามขั้นตอนดังนี้<br>Site Window Help ■▼ &▼ &▼<br>New Site<br>New Business Catalyst Site<br>Manage Sites                                                                                                    | 1. คลิกเมนู Site > New Site                                                                                                    |
|----------------------------------------------------------------------------------------------------|----------------------------------------------------------------------------------------------------|
| Site       A Dreamweaver site is a collection of all of the files and assets you use in in website. A Dreamweaver site usually has two parts: a local folder on your computer where you store and work on files, and a remote folder on a sen where you gost the same files to the web.         • Advanced Sattings       Here you'll select the local folder and a name for your Dreamweaver site.         • Isite Name:       Geoweb         • Local Site Folder:       C:txampp(rtdscs)         • Heip       3                                                                                                    | Site Name : ตั้งชื่อ site ว่า<br>Geoweb<br>Local Site Folder : เลือกไดเร็ก<br>ทอรี่เพื่อจัดเก็บไฟล์ และ Url<br>เลือกที่ C:\Xampp\htdocs\                                                                                                    |
| Site Setup for Geoweb  Site  Control  Access to use of the server that will host your pages on the web. The settings for this dialog hox come from your Internet Service Provider (ISP) or your web administrator.  Access to use on the server when you want to owneed to the web and post your pages.  Name Access Control  Control | <ul> <li>คลิก Tab Servers :</li> <li>เลือก +</li> <li>จะปรากฏ Dbbox</li> <li>คลิก tab basic</li> <li>Server name: ตั้งชื่อ geoweb</li> <li>Connect usig: &gt;local/Network</li> <li>Server Folder: C:\Xampp\htdocs\</li> <li>Url: Http://localhost/</li> <li>จากนั้นคลิก tab Advance</li> <li>Server Model: &gt; PHP MySQL</li> <li>คลิกปุ่ม Save เสร็จสิ้นการตั้ง Site</li> </ul> |
| 1     Basic     Advanced       Server Name:     Geoweb     2       Connect using:     Local/Network     3       Server Folder:     C:\xampp\htdocs\     4       Web URL     http://localhost/     5       6     Save     Cancel                                                                                                    | Easic     Advanced       Remote Server     Maintain synchrenizet on information       Autometically upload tiles to server on Save       Ercelle file check out       Check out files when opening       Taeting Sarver       Sarver Model:       PHP MySQL       Save       Cannel                                                                                                |

2. โปรแกรมจะเริ่มอ่านไฟล์ประมาณ 10-30 วินาที และแสดงหน้า Manage site คลิกปุ่ม